# 2024年入試

# 穎明館中学高等学校

Web(インターネット)出願についてのご説明

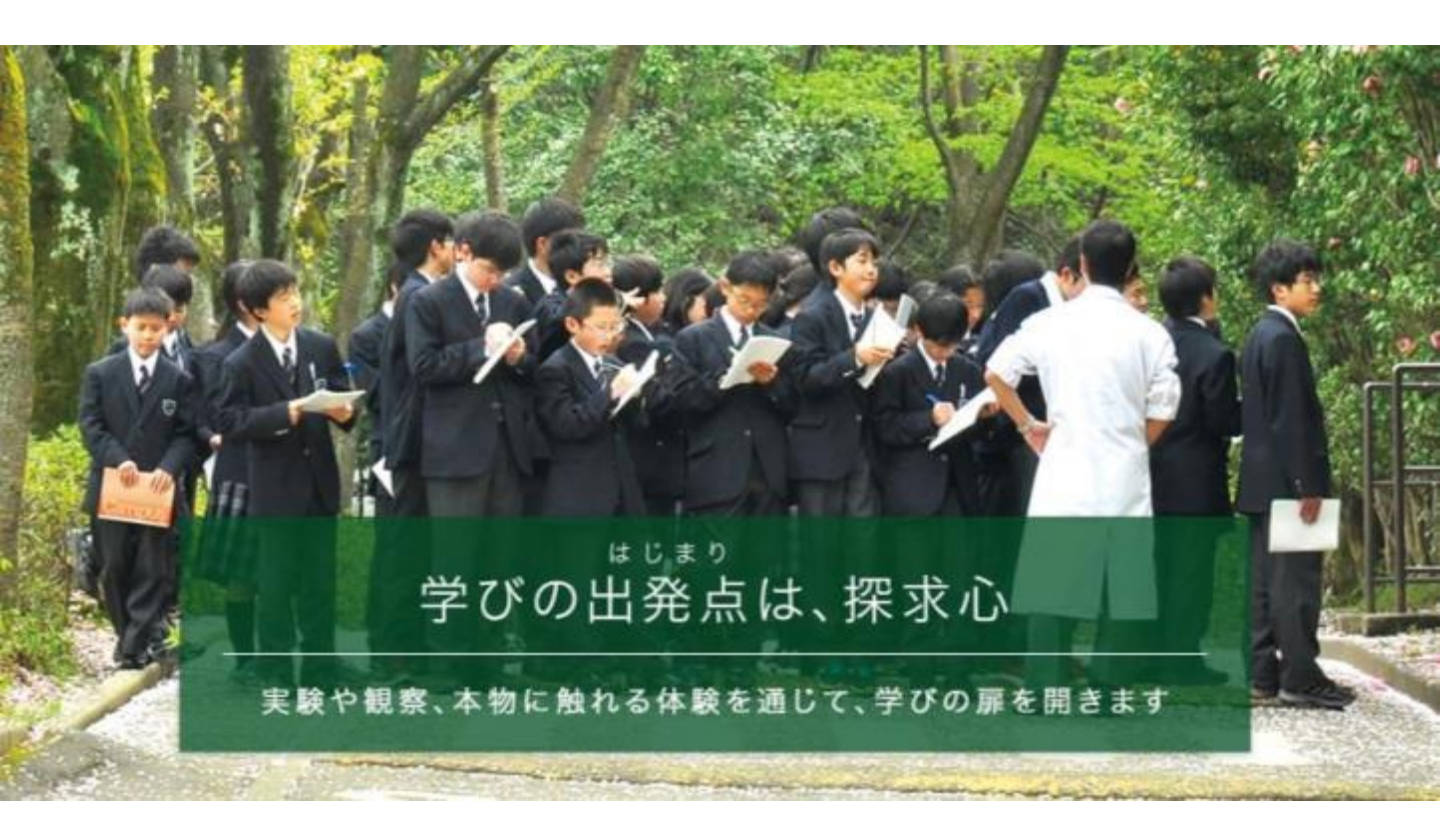

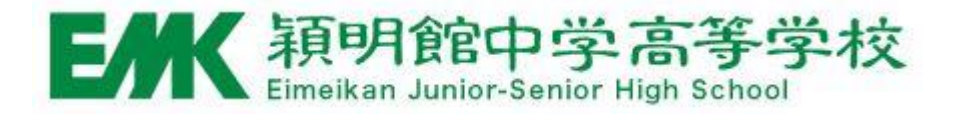

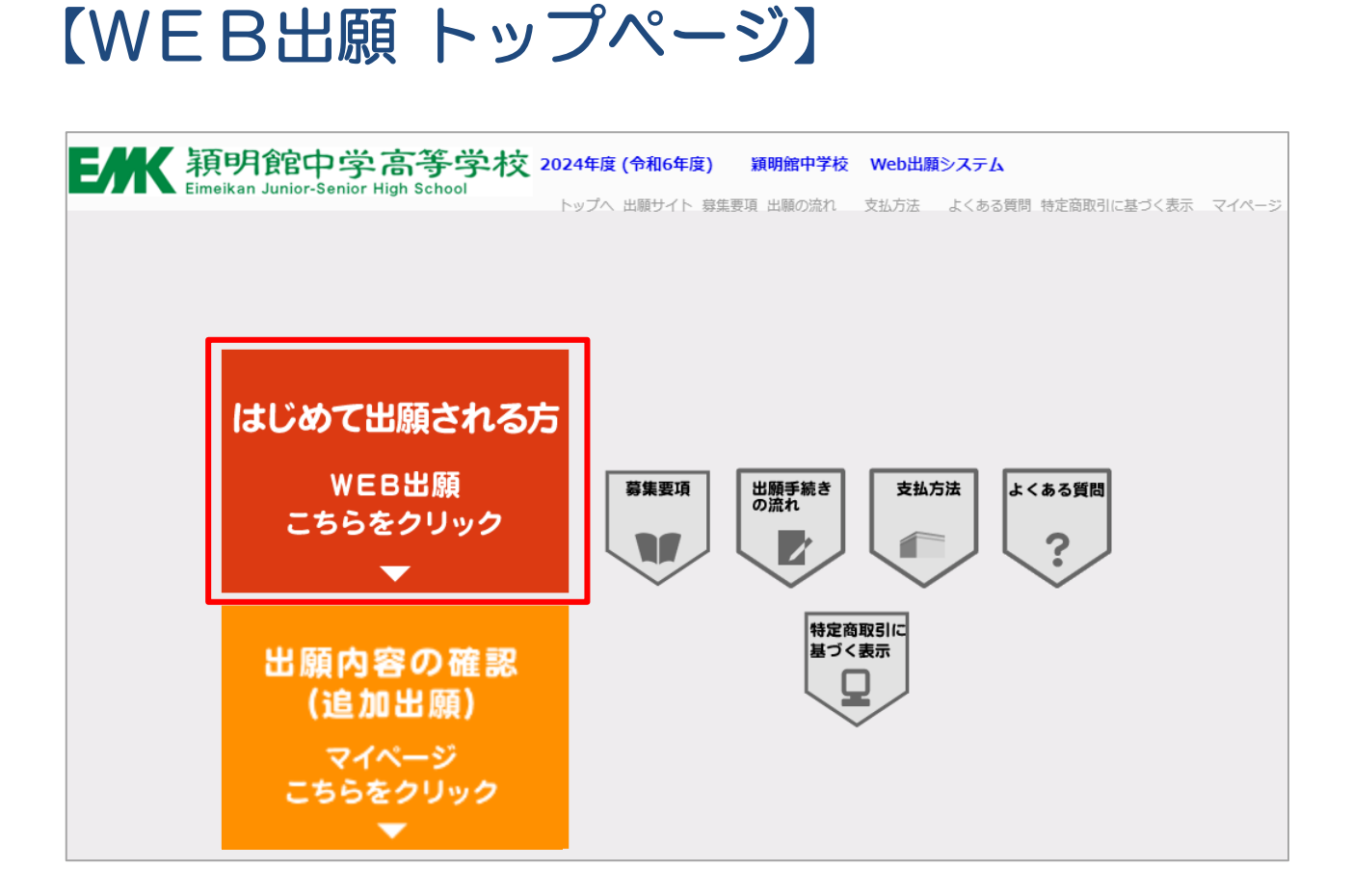

- 「はじめて出願される方」をクリックし手続きを開始してください。
- 出願後は「出願内容の確認」をクリックすると出願内容の確認や
   受験票の印刷ができます。

| 【試               | 験選                     | 况】                     |                                      |                         |                  |                  |               |           |
|------------------|------------------------|------------------------|--------------------------------------|-------------------------|------------------|------------------|---------------|-----------|
| Ξ,,              | K<br>Eimeika           | <b>月食官</b><br>In Junio | 中学高 <sup>-</sup><br>or-Senior High S | 等学杉<br><sup>chool</sup> | Č                |                  | <u> </u>      | <u>質問</u> |
| Z                | step.1<br>試験道          | 選択                     | step.2<br>個人情報者                      | 登録                      | step.3<br>登録内容確認 | step.4<br>支払方法選択 | step.5<br>登録完 | 7         |
| 試験               | 選択                     |                        |                                      |                         |                  |                  |               |           |
| 以下の内容<br>[必須]欄(3 | 客を入力して、「)<br>こついては、必ず) | 欠へ」ボ<br>入力して・          | タンをクリックして<br>ください。                   | ください。                   |                  |                  |               |           |
|                  | 試験選択                   |                        |                                      |                         |                  |                  |               |           |
|                  |                        |                        |                                      | 入試                      | 種別 [必須]          |                  |               |           |
|                  |                        | 選択                     | 試験日                                  | 試験区分                    |                  | 受験型              |               |           |
|                  |                        |                        | 01月05日(金)                            | 帰国生                     |                  | 2科+面接            |               |           |
|                  |                        |                        |                                      |                         |                  |                  |               |           |
|                  | 検定料                    |                        | 0円                                   |                         |                  |                  |               |           |
|                  |                        |                        | 次へ                                   |                         |                  |                  |               |           |

#### • 入試種別

受験する日程の選択欄にチェックを入れて「次へ」ボタンをク リックしてください。

#### 【受験料について】

受験料: 帰国生入試 ¥25,000

第1回~第4回(一般入試 グローバル入試、総合入試) 1回分のみ ¥25,000 2回分に出願 ¥30,000 3回分に出願 ¥35,000 4回分に出願 ¥40,000

\*間違いのないよう、ご注意ください。

## 【個人情報入力①】

|                        | step.1<br>試験選択          | step.2<br>個人情報登録                                           | step.3<br>登録内容確認         | step.4<br>支払方法選択      |          | step.5<br>登録完了 |
|------------------------|-------------------------|------------------------------------------------------------|--------------------------|-----------------------|----------|----------------|
| 個人情報登録                 | <b></b>                 |                                                            |                          |                       |          |                |
| 以下の内容を入力<br>[必須]欄について( | して、「次へ」<br>は、必ず入力し      | ボタンをクリックしてください。<br>てください。                                  |                          |                       |          |                |
| 志願者                    | 請報                      |                                                            |                          |                       |          |                |
| E                      | 洛(漢字)<br>[必須]           | 姓: 例)<br>※全角で入力してください。※JIS第一・                              | 山田 名:<br>・第二水準までで入力してくだる |                       | 例)太郎     |                |
| Æ                      | 洛 (力ナ)<br>[必須]          | セイ: 例)<br>※全角で入力してください。                                    | 779 XT:                  |                       | 例) タロウ   |                |
|                        | <b>性別</b><br>[必須]       | ○男性○女性                                                     |                          |                       |          |                |
|                        | 生年月日<br>[必須]            |                                                            |                          |                       |          |                |
|                        | 住所区分<br>[必須]            | <ul> <li>○日本国内 ○ 海外</li> <li>※海外住所のみの方は国内住所の入力は</li> </ul> | 不要です。海外国内と両方の住           | 所をお持ちの方は国内住所          | 所も入力してくけ | ೮ಕು.           |
|                        | 郵便番号<br>[必須]            | · 住所検索 「住                                                  | 所検索」ボタンを押すと住所が           | 自動入力されます。             |          |                |
|                        | 都道府県<br>[必須]            | ~                                                          |                          |                       |          |                |
|                        | 市区町村<br>[必須]            | ※全角で入力してください。                                              |                          | 例) 八王子ī               | †館町      |                |
|                        | 番地<br>[必須]              |                                                            |                          | 例)3-4.                | - 1      |                |
|                        | 建物名<br>部屋 <del>番号</del> | <br>※全角25文字以内で入力してください。                                    | (入りきらない場合は省略して           | 例) 館町ビ<br>こ入力してください。) | 山101号    |                |
|                        | 海外住所<br>[必須]            | 例)12345 Merit Ciro,Lagunaria Hills,<br>※住所が海外の方はこちらに入力してく  | CA 98765 USA<br>ださい。     |                       |          |                |
| ご自                     | 宅お電話番号<br>[必須]          | ※半角数字ハイフンなしで入力してくだ                                         | さい。                      |                       |          |                |
|                        | 学校名<br>[必須]             | 設立 :                                                       | ~                        |                       |          |                |

• 個人情報の入力や写真データのアップロードをしてください。

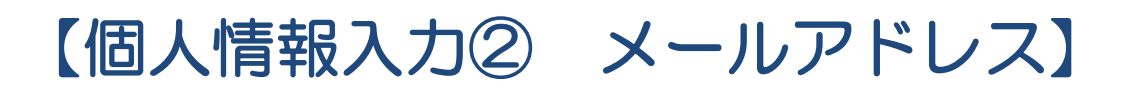

| 保護者情報                        |                                                                                                    |
|------------------------------|----------------------------------------------------------------------------------------------------|
| 氏名(漢字)<br>[必頌]               | 姓: 例)山田 名: 例)一郎<br>※全角で入力してください。※JIS第一・第二水準までで入力してください。                                                                                                    |
| 氏名(力ナ)<br>[必須]               | セイ:     例) ヤマダ     メイ:     例) イチロウ       ※全角で入力してください。                                                                                                    |
| 続柄<br>[必須]                   |                                                                                                    |
| 緊急連絡先電話番号<br>(携帯電話等)<br>[必須] | ※半角数字ハイフンなしで入力してください。                                                                                                    |
| メールアドレス<br>[必須]              | <ul> <li>※メールの受信を制限されている方は"@emk.ac.jp"からのメールを許可する設定をしてください。</li> <li>@</li> <li>※半角英数字で入力してください。</li> <li>※「- (ハイフン)」、「_ (アンダーバー)」、「. (ドット)」以外の記号を含むメールアドレスは使用できません。</li> </ul> |
| メールアドレス(確認)<br>[必須]          | @                                                                                                    |
|                              | [必須] メール送信テスト                                                                                                    |
| メール送信テスト                     | ご登録いただくメールアドレスに、出願登録後、メール送付させていただきます。<br>その本文には受験票アクセスのアドレスなど重要な情報が含まれております。 上記のボタンで必ずメールの受信確<br>認を行ってください。 5分程度待ってメールが届かない場合、確実に受信できるアドレスに変更してご登録ください。。                        |

#### メールアドレスの登録について

受信可能なメールアドレスを入力して「メール送信テスト」ボタンをクリック してください。入力したメールアドレスにテストメールを送信しますので、 受信の確認をしてください。

※「- (ハイフン)」、「\_ (アンダーバー)」、「. (ドット)」以外の記号を 含むメールアドレスは使用できません。ご注意ください。

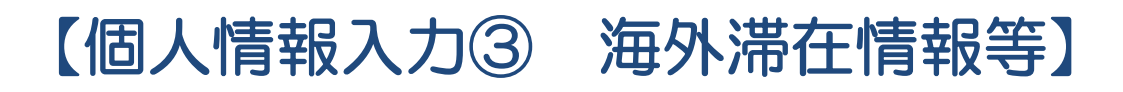

#### 学校関係者

家族の中に本校在校生または卒業生がいる場合必ずご記入してください。

合否には一切関係ありません。

| 関係者<br>[必須] | ○ いる ○ いない    |
|-------------|---------------|
| 在校生氏名       | ※全角で入力してください。 |
| 在校          | ▶ 年 ▶ 組       |
| 卒業生卒業年      | 西暦 :          |
| 卒業生氏名(旧姓)   | ※全角で入力してください。 |
| 卒業生生年月日     | 例) 2000/04/02 |
| 続柄          |               |

#### アンケートにご協力ください。(任意)

| 以下のアンケートは合否には一切関係ありま | せん。ご協力をお願いします。 |
|----------------------|----------------|
|----------------------|----------------|

|     | 中学校 |
|-----|-----|
| 併願校 | 中学校 |
|     | 中学校 |

| 海外滞在情報等                    |                                                              |
|----------------------------|--------------------------------------------------------------|
| 国名<br>[必須]                 |                                                              |
| 都市名<br>[必須]                |                                                              |
| 学校名<br>[必須]                | ○現地校○日本人学校                                                   |
| 滞在期間(西曆)<br>[心測]           | 年     月~     年     月       ※半角数字で入力してください。     1     1     1 |
| 英語面接<br>[ <mark>必須]</mark> | ○希望する○希望しない                                                  |

 帰国生入試を受験される場合、海外滞在情報等の入力欄が表示されますので 入力してください。

## 【個人情報入力④ 写真アップロード1】

#### 必要書類

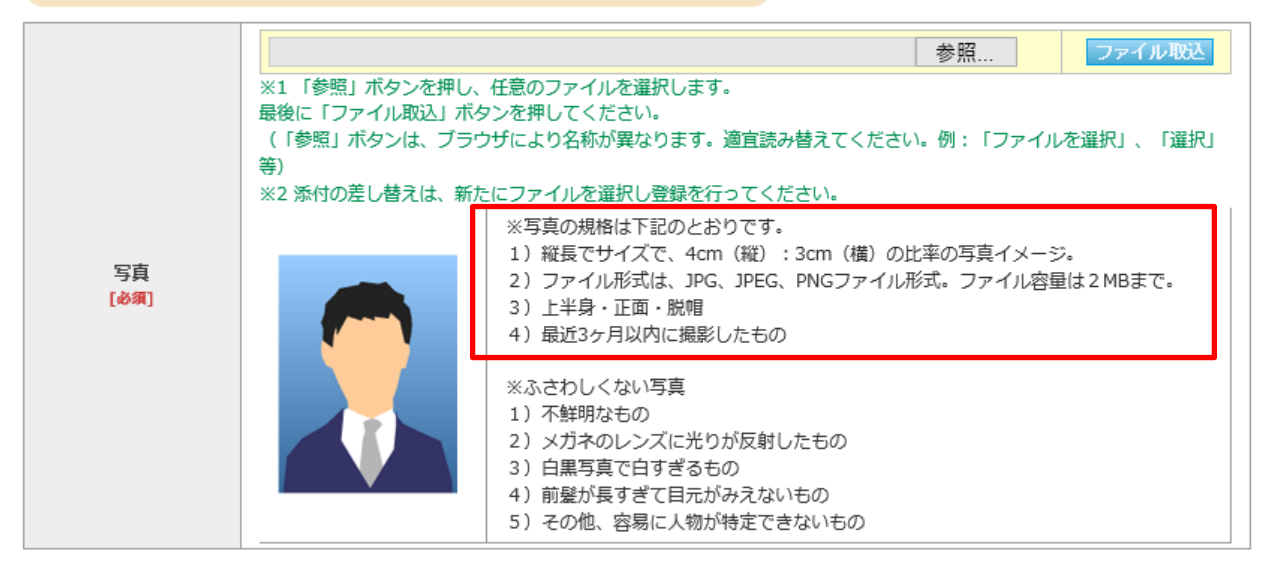

#### 写真データについて

証明写真店や写真スタジオで写真データをご用意いただく場合は、事前 に赤枠で囲んだ内容をお伝えいただければ、規格にそった形式にデータ を加工していただける場合がほとんどです。

【写真サイズについて】

- ・縦4:横3 の比率
- 容量:2MBまで

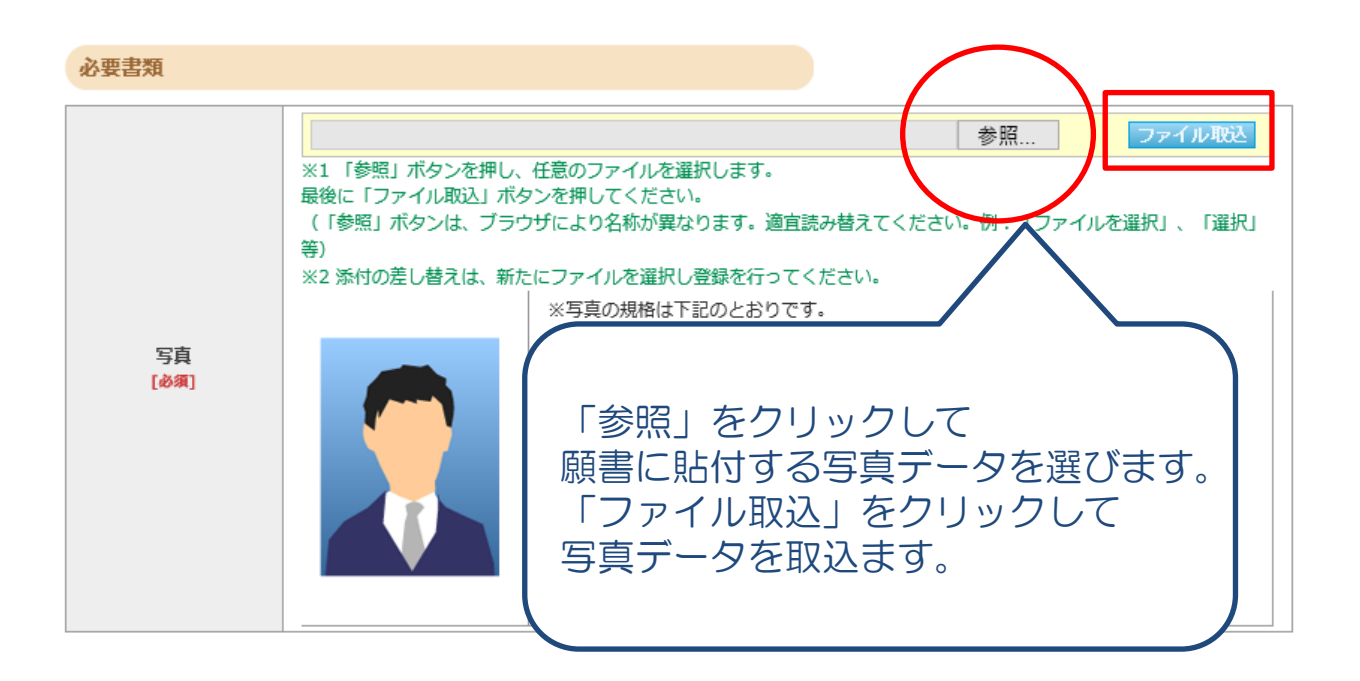

### 【個人情報入力④ 写真アップロード2】

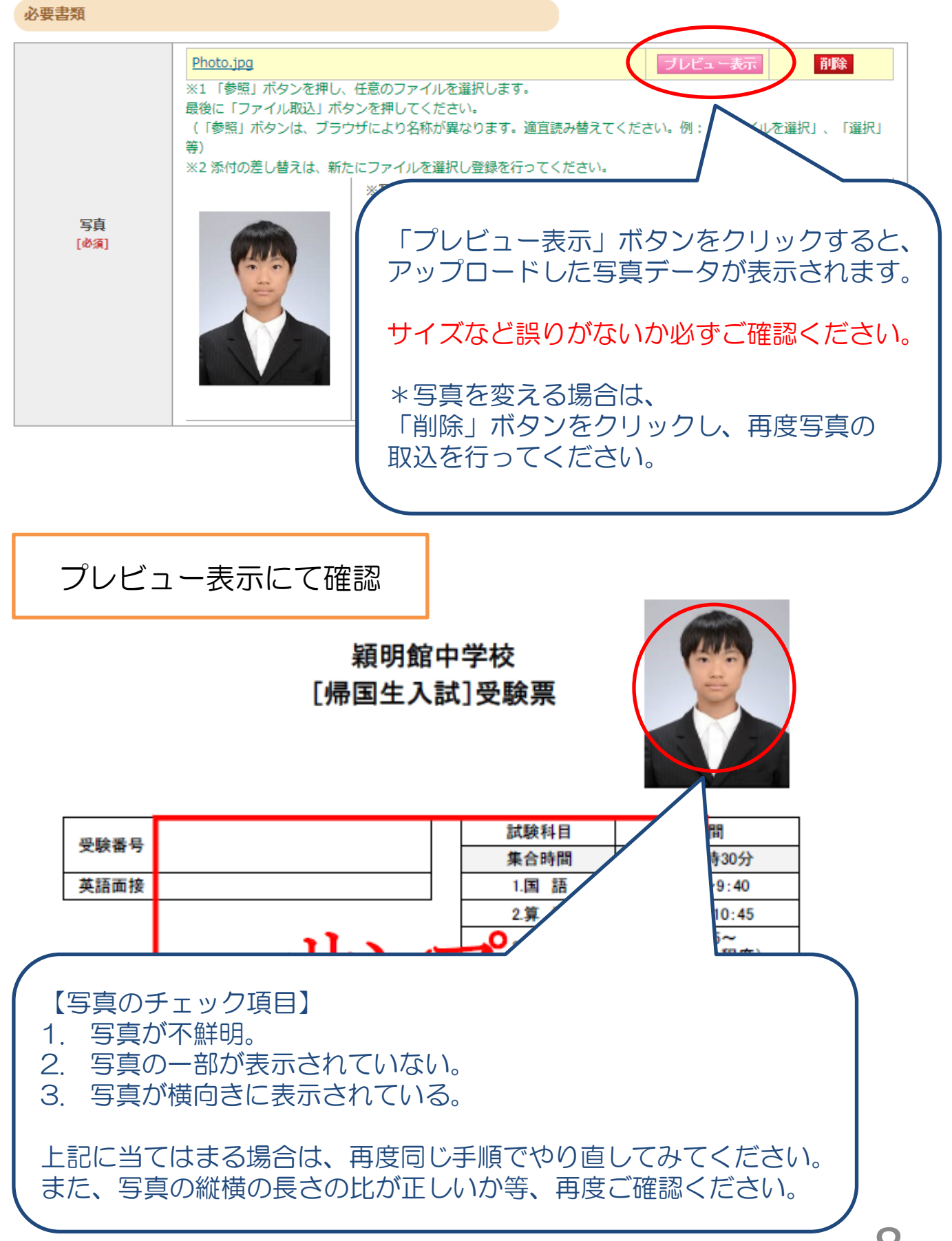

### 【登録内容確認】

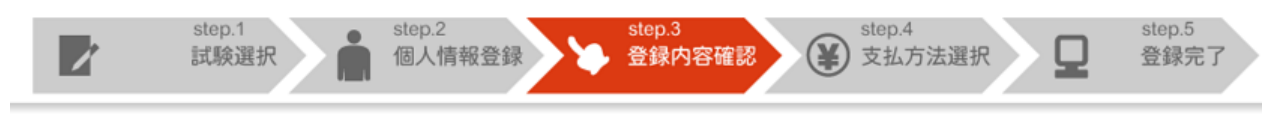

#### 出願情報確認

ご登録内容をご確認ください。間違いがなければ「登録確定」ボタンをクリックしてください。 これ以降、登録内容の変更が行えません。再度登録内容のご確認願います。

| 試験選択                                                                                                    |                                          |
|----------------------------------------------------------------------------------------------------|------------------------------------------|
| 1414                                                                                                    |                                          |
| 武陵                                                                                                    |                                          |
| 試験日程                                                                                                    | 2024/01/05(金)                            |
| 科目                                                                                                    | 2档+面接                                    |
| 検定料                                                                                                    | 25,000円                                  |
| 個人情報変更へ                                                                                                    |                                          |
| 志願者情報                                                                                                    |                                          |
| 氏名(漢字)                                                                                                    | 姓: 瀬明 名: 太郎                              |
| 氏名(カナ)                                                                                                    | セイ:     エイメイ     メイ:     タロウ             |
| न                                                                                                    | 「記「個人情報保護方針」をお読みになり、「同意」のうえ登録確定を行ってください。 |
| 【<br>穎明館<br>中学<br>高等<br>第<br>個<br>小<br>市<br>中<br>学<br>保<br>報<br>中<br>学<br>保<br>報<br>報<br>の<br>の<br>明<br>館<br>情<br>情<br>根<br>報<br>収<br>男<br>本<br>た<br>、<br>し<br>は<br>市<br>秋<br>、<br>収<br>り<br>で<br>常<br>深<br>、<br>の<br>の<br>の<br>に<br>す<br>で<br>常<br>深<br>、<br>の<br>の<br>の<br>の<br>の<br>の<br>の<br>の<br>の<br>の<br>の<br>の<br>の |                                          |
| ▲                                                                                                    | ▲                                        |
| 写真                                                                                                    | プレビュー表示                                  |

ご登録内容をご確認ください。間違いがなければ「登録確定」ボタンをクリックしてください。 これ以降<u>登録内容の変更</u>が行えません。再度登録内容のご確認願います。

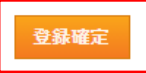

 入力した個人情報、写真に誤りがないか確認して、個人情報保護方針に 同意の上、チェックを入れて「登録確定」ボタンをクリックしてください。
 登録確定後は内容変更が行えませんのでご注意ください。

### 【支払方法選択】

支払方法確認

支払方法を下記よりお遺びください。

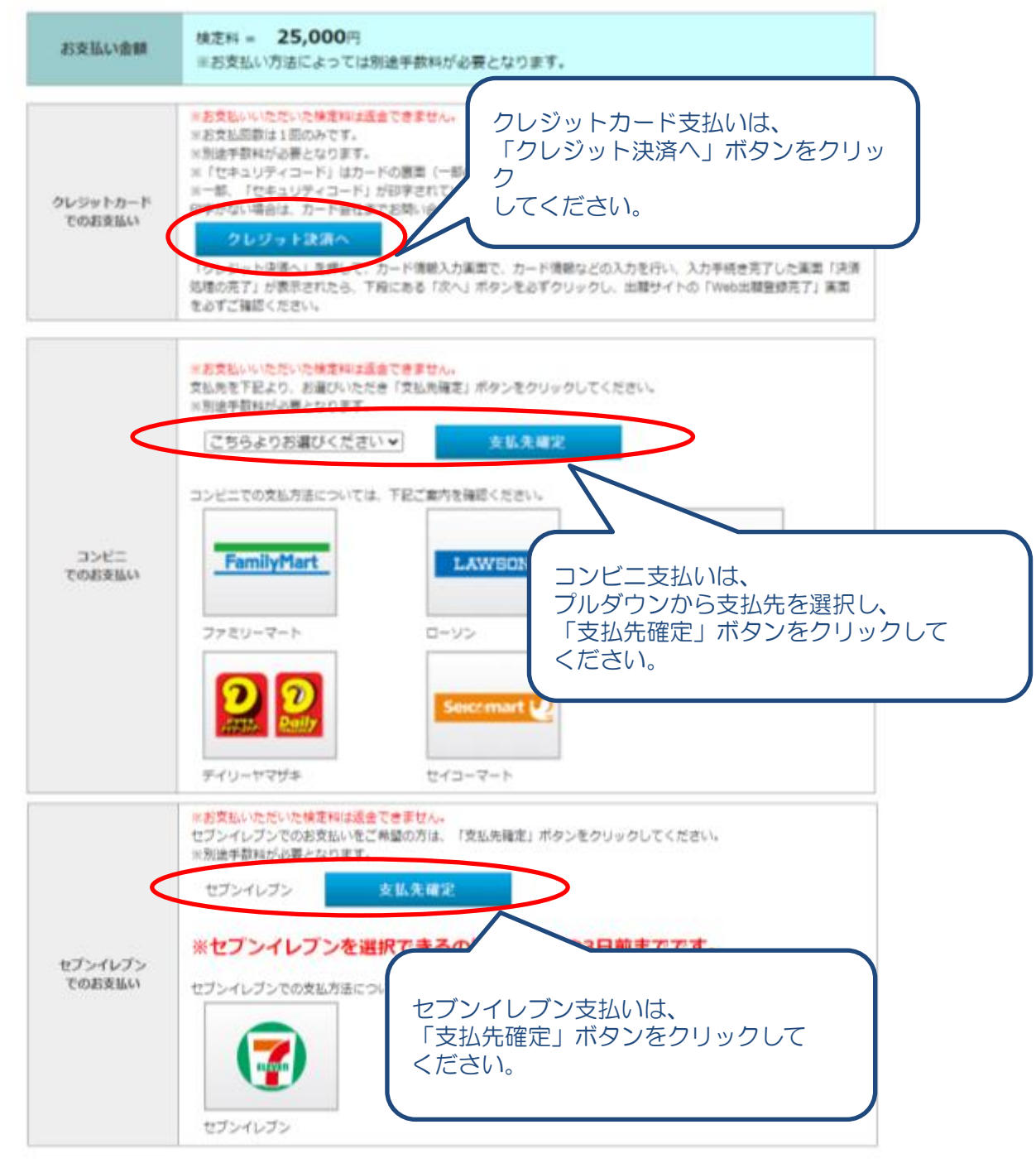

• 検定料のお支払い方法を選択してください。 以下のお支払方法が選択できます。

\*クレジットカード \*コンビニエンスストア \*セブンイレブン ※セブンイレブンに限り、支払期限が試験3日前までとなります。 (帰国生入試は該当しません)

お支払方法選択後の変更は行えませんのでご注意ください。

## 【クレジットカード支払】

| <b>クレジットでの</b>                                              | お支払い VISA 🔤 📴 🚃                                                      |
|-------------------------------------------------------------|----------------------------------------------------------------------|
| カード番号                                                       | (ハイフンなし)                                                             |
| 有効期限                                                        | ■ 月 × 年 ■ 年                                                          |
| セキュリティコード                                                   | セキュリティコードを入力してくだれい                                                   |
| セキュリティコード。<br>クレジットカード裏目<br>(1234 567と記載さ<br><sup>ご変も</sup> | とは<br>節の署名部の上に記載されております数字の、右から3桁を指します。<br>れている場合は567がセキュリティコードになります) |

24時間、受験料のお支払いができます。必要な情報を入力し、決済を行ってください。

| 出願到            | 登録完了                                  |                                     |             |  |
|----------------|---------------------------------------|-------------------------------------|-------------|--|
| 出願情報の<br>引き続き、 | 登録ありがとうございました<br><u>受験票を印刷のうえ、試験当</u> | 。<br> 日必ずご持参ください。_                  |             |  |
|                | 出願状況については<br>必要書類を進備して                | 、マイページにてご確認い<br>ください。               | いただけます。     |  |
|                | 書類は以下の宛名ラ<br>受験票を印刷のうえ                | ベルを貼付し、簡易書留(<br>、試験当日必ずご持参く)        | こて郵送してください。 |  |
| ==+/-          |                                       |                                     |             |  |
| Z1A.           | 力法                                    |                                     |             |  |
|                | お支払い金額                                | 検定料:25,000円+手数料:962円 =              |             |  |
|                | お支払い期限                                | 2023年12月18日 (月) 11:00まで             | 受験票を印刷します。  |  |
|                | 受験票                                   | T記. ギクシャン型砂原た出た       受験票出力         |             |  |
|                |                                       | 〒193-0944<br>東京都八王子市館町2600 潁明館中学4   |             |  |
|                | 送付先                                   | weblissenies 2105020051<br>宛名ラベル 印刷 |             |  |

- クレジットカード決済が完了すると、上記画面が表示されます。
- 上記画面の「受験票出力」ボタンまたはマイページより受験票の印刷を行い、試験当日忘れずにご持参ください。
- 帰国生入試に出願する場合は、上記画面の「宛名ラベル」ボタンまたはマイページより宛名ラベルを印刷して、封筒に貼り、簡易書留にて提出書類を本校へ出願期間内に郵送してください。

| 【コンビニエンスストア支払】                                                                                  |
|-------------------------------------------------------------------------------------------------|
| 出願登録                                                                                            |
| ー<br>出願情報の登録ありがとうございました。<br>引き続き、 <u>検定料のお支払いを行ってください。</u><br>出願情報を登録しただけでは、出願手続きは完了しません。       |
| 引きつづき、検定料のお支払いを行ってください。 ↓ 出願状況については、マイページにてごて 受験票を印刷のうえ、試験当日必ず持つ 決済番号を各コンビニの端末に入力し、 決済を行ってください。 |
| お支払い金額 検定料:25,000円+手数料:44                                                                       |
| お支払い期限 2023年12月18日(月)11:00まで                                                                    |
| 【ファミリーマート決済番号】                                                                                  |
| 企業コード <b>20020</b>                                                                              |
| 注文番号 <b>911164800026</b>                                                                        |

- 支払方法選択画面にてコンビニ支払を選択すると、上記画面が表示されます。
- 期限内に検定料をお支払いいただき、マイページより受験票の印刷を行ってください。
- 帰国生入試に出願する場合は、検定料のお支払い後、マイページより宛名ラベルを印刷して、封筒に貼り、簡易書留にて提出書類を本校へ出願期間内に郵送してください。

| 法             |                                | 109-89103920983                                                                                                    |
|---------------|--------------------------------|----------------------------------------------------------------------------------------------------|
| お支払い金額        | 検定料:25,000円+手数料:440円 = 25,44   |                                                                                                    |
| お支払い期限        | 2023年12月18日(月)11:00まで          |                                                                                                    |
| 【セブン-イレブン決済番号 | 1                              | X SALA BANATAN                                                                                                    |
| 払込票番号         | 7244363780640                  | • BREAKEN<br>() REPORT AND THE DESCRIPTION OF DESCRIPTION<br>() REPORT AND THE DESCRIPTION OF DESCRIPTION<br>() REPORT AND THE DESCRIPTION OF DESCRIPTION<br>() REPORT AND THE DESCRIPTION OF DESCRIPTION                                                                                                    |
| 払込票画面         | <b>払込票画面へ</b><br>払込票画面にアクセスするこ | CENTRATING<br>- March Landerstram, Second Landerstram, State Burk,<br>March Landerstram, Second Landerstram, State Burk,<br>March Landerstram, State March, State State<br>Landerstram, State State State, State State<br>- State State State State State, State State<br>- State State State State State, State State<br>- State State State State State, State State<br>- State State State State State, State State<br>- State State State State State<br>- State State State State State<br>- State State State State State<br>- State State State State State<br>- State State State State State<br>- State State State State State<br>- State State State State<br>- State State State State<br>- State State State State<br>- State State State State<br>- State State State<br>- State State State State<br>- State State State<br>- State State State State<br>- State State State<br>- State State State State<br>- State State State State<br>- State State State State State<br>- State State State State State State<br>- State State State State State State<br>- State State State State State State<br>- State State State State State State<br>- State State State State State State State<br>- State State |

#### セブンイレブン選択時の支払期限

| 【試験日】   | 【支払期限】        |
|---------|---------------|
| 2月1日(木) | 1月29日(月)23:59 |
| 2月2日(金) | 1月30日(火)23:59 |
| 2月4日(日) | 2月 1日(木)23:59 |

※セブンイレブンをご利用の場合の お支払期限は 受験をされる試験の3日前まで となります。 (帰国生入試は該当しません。)

※支払期限を過ぎた場合、再度出願情報の登録が必要となります。

## 【マイページ機能】

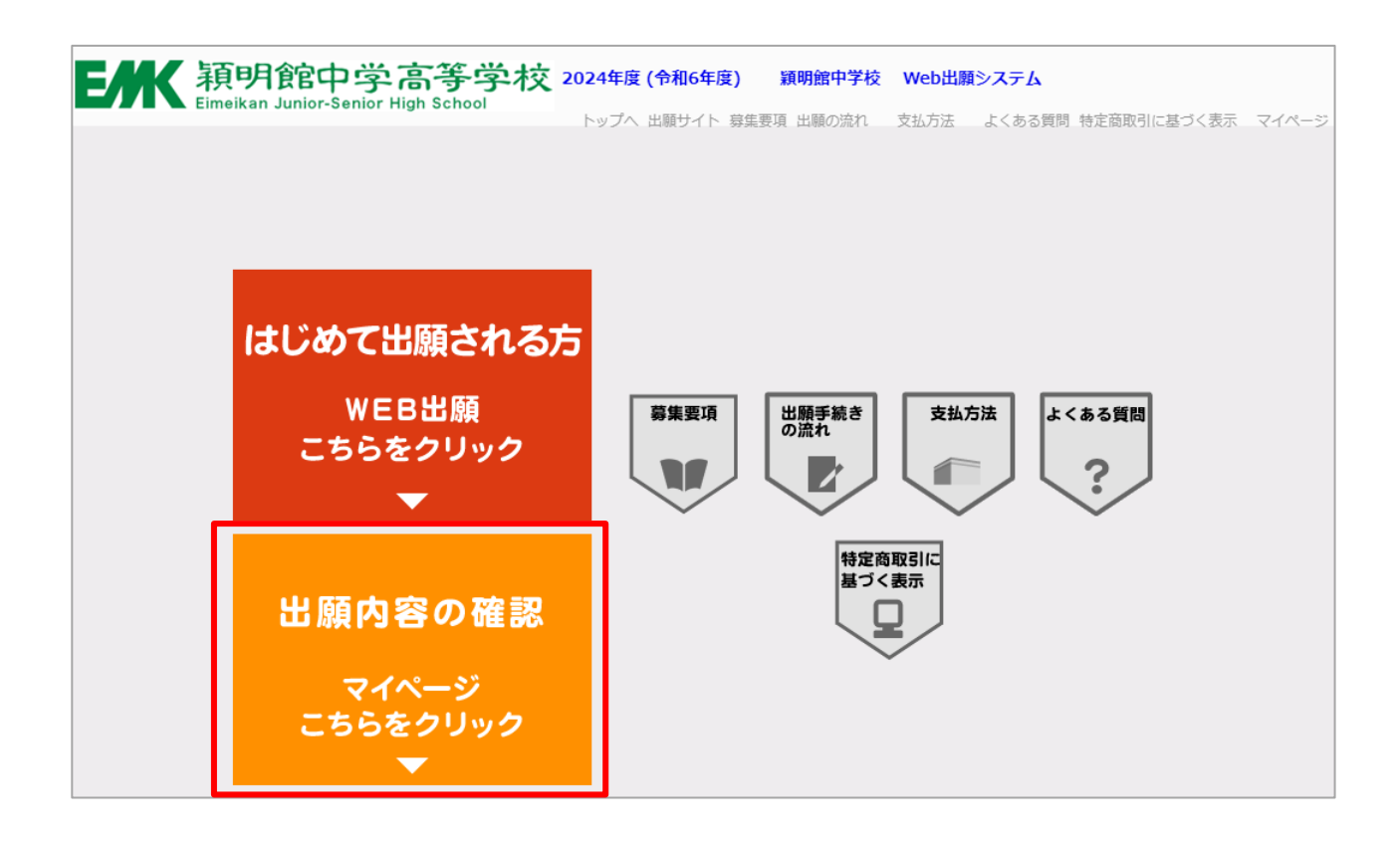

- 追加出願や出願内容の確認、受験票・宛名ラベルの印刷は「マイページ」から行ってください。
- トップページの「出願内容の確認」をクリックするとマイページの ログイン画面に遷移します。

### 【マイページ機能 ログイン画面】

| マイページ・ログイン<br>ままさわする: セイ メイ<br>日日メールアドレス:<br>ままさ本月日: 2010年 1月 01日の日式で入力してくだかい。<br>相称: 0 分性 0 年間<br>ログイン | 瞬间探令于高石于校 Webba |
|----------------------------------------------------------------------------------------------------|-----------------|
| Web出版時に入力した内容と同じ内容で入力してください。<br>正確に入力しないと、認定されませんので、ご注意ください。                                            |                 |

- 出願サイトで入力した志願者情報を入力し、「ログイン」ボタンをクリックしてください。
- ログインできない場合、Web出願時に入力いただいた情報と異なっている場合がありますので、ご注意ください。

### 【マイページ機能 マイページ】

| 出願者情報                                 |           |       |                 |             |                  |                          |
|---------------------------------------|-----------|-------|-----------------|-------------|------------------|--------------------------|
| <b>氏名(漢字)</b> 穎明太郎                    |           |       |                 |             |                  |                          |
| <b>氏名(カナ)</b> エイメイ タロウ                |           | 「受験票  | 「受験票出力」などを      |             |                  |                          |
| メールアドレス sample@sample.jp              |           | クロック  | クリックして印刷してください。 |             |                  |                          |
| <b>生年月日</b> 2011年 05月 01日 (平成23年) 12歳 |           |       |                 |             |                  |                          |
| <b>性別</b> 男性                          |           |       |                 |             |                  |                          |
| 出願履歴                                  |           |       |                 |             |                  |                          |
| 受験番号                                  | 出願日       |       | 出願内容            | 支払方法        | 支払状況             | 表示・印刷                    |
| K0003                                 | 10月17日 (火 | )     | 帰国生 2科+面接       | クレジットカード支払い | 2023/10/17 14:42 | 受験票出力<br>入力内容確認<br>宛名ラベル |
| 、力内容確認                                | 」を印刷して打   | 寺参する。 | 必要はありません。       | ログアウト       |                  |                          |

- ・ 出願履歴の「表示・印刷」欄から、受験票・宛名ラベルなどの印刷ができます。
  ・ 追加出願をご希望の場合は画面下部の「追加出願」ボタンを
- クリックしてください。(一般入試/グローバル入試/総合入試の場合)
- 「入力内容確認」ボタンをクリックすると志願票が表示されます。 志願票は試験当日持参する必要はありません。

# 受験生のみなさんが 入試本番まで努力を重ね 成果を発揮することを願っています。 体調には充分に気をつけて がんばってください。

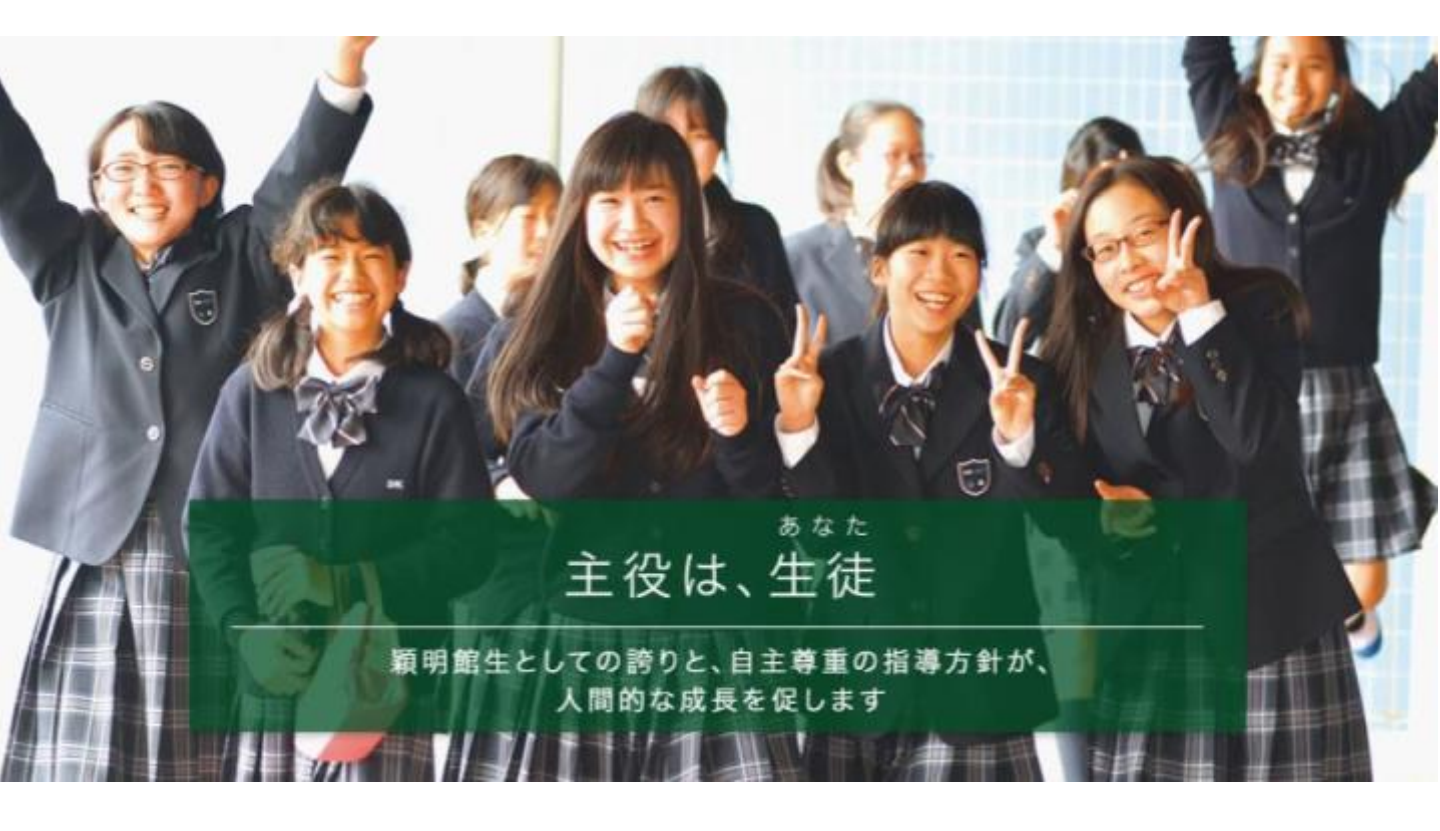

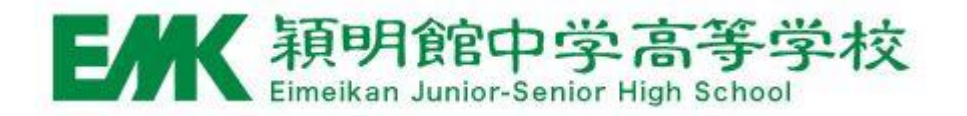